## Windows

Para configurar o driver da ORCA, siga os seguintes passos:

## Abra a caixa de diálogos de impressão:

|                 | File                  | Edit       | View        | Image    | Colors   | Help         | 0             |
|-----------------|-----------------------|------------|-------------|----------|----------|--------------|---------------|
|                 |                       | New        |             |          |          |              | Ctrl+N        |
|                 |                       | Open.      |             |          |          |              | Ctrl+C        |
|                 |                       | Save       |             |          |          |              | Ctrl+S        |
|                 |                       | Save A     | \s          |          |          |              |               |
|                 |                       | From       | Scanne      | r or Cam | era      |              |               |
|                 |                       | Print P    | Preview     |          |          |              |               |
|                 |                       | Page       | Setup       |          |          |              |               |
|                 |                       | Print.     |             |          |          |              | Ctrl+F        |
|                 |                       | Send.      |             |          |          |              |               |
|                 |                       | Set Ar     | Dacker      | aund (T) | le d)    |              |               |
|                 |                       |            |             |          |          |              |               |
|                 |                       |            |             |          |          |              |               |
| Print           |                       |            |             |          |          |              | 3 ×           |
| Printer         |                       |            |             |          |          | _            |               |
| Name:           | @Can                  | on Printe  | r           |          |          | -            | Properties    |
| Status:         | Idle                  |            |             |          |          | _            | Find Printer  |
| Type:<br>Where: | Canon Pi<br>LPT1:     | ninter XXX | X           |          |          |              |               |
| Comment:        |                       |            |             |          |          |              | Print to file |
| Print range     |                       |            |             |          | Copies   |              |               |
| () Al           |                       |            |             |          | Number o | f copies:    | 1             |
| Page(s)         | Erom:                 |            | To:         | *        |          |              |               |
| Print what      |                       |            |             |          | -51      | <i>с</i> Г., | ✓ Collate     |
| Selection       | 2                     | 0          | Entire work | book     |          |              |               |
| Active sl       | heet(s)<br>print area | s O 1      | Table       |          |          |              |               |
| Preview         |                       |            |             |          |          | ОК           | Cancel        |

Abra as configurações do Driver. Veja o que cada opção faz:

| Page Setup Finishing Paper Sou | rce Quality                |                        |  |  |
|--------------------------------|----------------------------|------------------------|--|--|
| Putile:                        | Default Settings           | ▼ Add(1) Esk(2)        |  |  |
| Output Hethod:                 | Edit and Preverv           | •                      |  |  |
| <b>.</b>                       | Page Size:                 | 2 🗛 🗾                  |  |  |
|                                | Output Size:               | Match Page Size -      |  |  |
|                                | Copies                     | 1 \Upsilon [1 to 9999] |  |  |
|                                | Qrientation<br>3 (A @ P    | otrat 🔺 🔿 Landscape    |  |  |
|                                | Page Layout:               | 4 1 1001               |  |  |
|                                | Magual Scaling             |                        |  |  |
|                                | Scaing                     | 100 x [25 to 400]      |  |  |
| A4 [Scaling: Auto]             | Watemark<br>Watemark Name: | CONFIDENTIAL -         |  |  |
|                                |                            | Edt Watemark           |  |  |
|                                | Ogstom Paper Size          | Pagg Options           |  |  |
|                                |                            | OK Cancel Help         |  |  |

- 1. **Frente e Verso / Cor**. O botão da <u>esquerda</u> é para escolher entre *frente e verso* (Duplex). O botão da <u>direita</u> escolhe a cor. Deixe na opção do meio para garantir a impressão em *preto e branco*. <u>Nossas impressoras não imprimem colorido!</u>
- 2. **Tamanho da folha**. Marque A4 ou Letter (Carta). O modo Automático vê a preferência do documento.
- 3. **Orientação**. Escolha entre Portrait / Retrato ou Landscape / Paisagem.
- 4. Número de páginas por Folha. Escolha o número de páginas do documento que deseja imprimir por página da folha.

## Aba (tab) Finishing

Nesta aba você pode configurar melhor a impressão em frente e verso, borda de virada e booklet:

| age Setup Finishing                                                | Paper Source Quality |                                                                                          |                                |
|--------------------------------------------------------------------|----------------------|------------------------------------------------------------------------------------------|--------------------------------|
| huljie:                                                            | 🍋 Default Settings   |                                                                                          | ▼ Add[] Est②                   |
| Output Method:                                                     | 🚔 Print              |                                                                                          | •                              |
|                                                                    | 1 🗾<br>2             | der<br>Zeisted Pinning<br>with Miged Paper Sizes-Orient<br>Lecation:<br>Long Edge [Left] | Badiget alions  Gutter         |
| 2 0<br>0 0<br>0 0<br>0 0<br>0 0<br>0 0<br>0 0<br>0 0<br>0 0<br>0 0 |                      | Collate                                                                                  |                                |
| ⊻ew Settings                                                       | a Paper              | Dutput;                                                                                  | Ada                            |
|                                                                    |                      | Advan                                                                                    | noed Settings Restore Defaults |

- 1. Decide a opção de quantas páginas por folha ou para fazer livreto / booklet
- Decide a borda de virada na folha. Long Edge para a borda longa e Short Edge para a borda curta.

From: https://wiki.ime.usp.br/ - Wiki da Rede IME

Permanent link: https://wiki.ime.usp.br/tutoriais:configurando\_drive\_orca?rev=1378238611

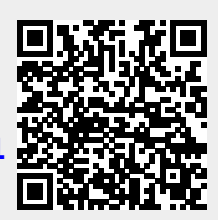

Last update: 2019-03-15 10:03

Wiki da Rede IME - https://wiki.ime.usp.br/